# **CAMPAGNE DE READHESION PAR MAIL SANS PAPIER**

L'association peut lancer des campagnes de réadhésions par mail pendant toute l'année pour inviter ses adhérent.e.s à faire le renouvellement d'adhésion et licence sans papier.

Pour faciliter la démarche, le mail contient un lien pour se connecter pendant 48 heures sans utiliser d'identifiants de connexion

# **Sommaire**

| PARAMETRAGE PREALABLE                                  | 1   |
|--------------------------------------------------------|-----|
| LANCER UNE NOUVELLE CAMPAGNE DE READHESION PAR MAIL    | 1   |
| EXEMPLE DE MAIL                                        | 8   |
| GESTION DES DOCUMENTS JOIGNABLES AU MAIL DE READHESION | .10 |

## PARAMETRAGE PREALABLE

Pour utiliser la fonction de campagne de réadhésion par mail, il est nécessaire qu'un des responsables de l'association ait une adresse email.

Ouvrez le menu « mon association/mon affiliation => gérer mon affiliation », et consulter l'onglet « coordonnées » pour vérifier que la personne que vous allez choisir comme « signataire du mail » a bien une adresse email valide ;

| Coordonnées du <b>Président.e</b>                                                                                                    | Coordonnées du Trésorier.ère                                                     |
|----------------------------------------------------------------------------------------------------|----------------------------------------------------------------------------------|
| N° d'adhésion: 044_00003587<br>Mr MARREL PA (webaffiligue@laligue.org/Pas de demande de<br>vérification faite)<br>sdssd<br>75005 PARIS<br>Tel.: 00000000 | Nº d'adhésion: 044_99064454                                                      |
| Enregistrer une nouvelle personne Modifier ses coordonnées<br>Sélectionner Vider                                                                         | Enregistrer une nouvelle personne Modifier ses coordonnées<br>Sélectionner Vider |
| Coordonnées du Correspondant.e                                                                                                    |                                                                                  |
| N° d'adhésion: 044_99024151                                                                                                    |                                                                                  |
| Prendre l'adresse de l'association<br>Enregistrer une nouvelle personne Modifier ses coordonnées                                                         |                                                                                  |

### LANCER UNE NOUVELLE CAMPAGNE DE READHESION PAR MAIL

Ouvrir le menu « Lancer une campagne de réadhésion par mail »

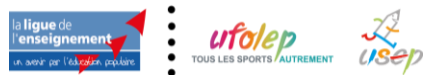

| 🛪 Ecrire par mail aux adhérents 🔹 💙           |
|-----------------------------------------------|
| Gestion des emails (new)                      |
| Gestion des documents joignables à un<br>mail |
| Mes listes de diffusion                       |
| Gestion des envois de mails                   |
| Lancer une campagne de réadhésion<br>par mail |

La fenêtre suivante apparait :

| CAMPAGNE             | DE RÉAD    | HÉSION PAR MAIL                                    |               | ☆                                                           |
|----------------------|------------|----------------------------------------------------|---------------|-------------------------------------------------------------|
| Afficher 10 🗸 lignes | s par page |                                                    |               | + Créer une nouvelle campagne                               |
| Date                 | Saison     | Adherents sélectionnées                            | Contact       | Statut                                                      |
| 14/10/2020 14:03:34  | 2020/2021  | Adhérents non réadhérés depuis la saison 2019/2020 | DELIER GILLES | Validé le 14/10/2020 14:03:48 Envoyé le 14/10/2020 14:04:41 |

La liste fait apparaître les emailings en cours de création et les emailings précédent :

| Date                        | Saison    | Adherents sélectionnées                            | Contact       | Statut                                        | -              |
|-----------------------------|-----------|----------------------------------------------------|---------------|-----------------------------------------------|----------------|
| 14/10/2020 <b>1</b> 4:03:34 | 2020/2021 | Adhérents non réadhérés depuis la saison 2019/2020 | DELIER GILLES | Validé le 14/10/2020 14:03:48 Envoyé le 14/10 | /2020 14:04:41 |

Vous pouvez consulter :

- La date de création de cette campagne
- La saison concernée
- Le type d'adhérents destinataires de la campagne
- Le nom du responsable en signature du mail
- Le statut du mail :
  - En bleu = la date où l'utilisateur a validé l'envoi final du mail.
  - En vert = la confirmation de l'envoi par le serveur de mail de Affiligue.org

En cliquant sur les statuts bleu et vert vous accéder à la liste des destinataires.

| Destinataires mail "Campagne<br>14:03:48 | de réadhesion WEB 2021 14/10/2020 14:03:34° envoyé le 14/10/2020 | ×   |
|------------------------------------------|------------------------------------------------------------------|-----|
| Destinataire<br>AN AN                    | Adresse mail p g                                                 |     |
|                                          | Fern                                                             | ner |

Pour faire un nouvel envoi, cliquer sur le bouton

+ Créer une nouvelle campagne

La fenêtre suivante apparait avec la liste de vos adhérents de la saison précédente n'ayant pas encore renouvelé leur adhésion à la saison en cours :

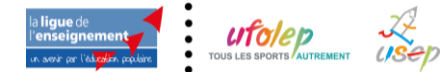

| CAMPAGNE                         | DE                       | RÉADHÉSION PA                      | AR MAIL              |                    |                     | ☆                                                          |
|----------------------------------|--------------------------|------------------------------------|----------------------|--------------------|---------------------|------------------------------------------------------------|
| Paramètres de la                 | campo                    | igne de réadhésion                 |                      |                    |                     |                                                            |
| Sc                               | ID<br>aison              | 57f05221ed2b463eb616f<br>2023/2024 | ba33bcca1b4d         |                    |                     |                                                            |
| Personne à conto<br>(avant un Er | acter<br>mail)           |                                    |                      |                    |                     | *                                                          |
| Nombre de fic                    | hiers<br>oints<br>Filtre | Aucun<br>Adherents non réadhérés   | s depuis la saisc    | on 2022/202        | 23                  |                                                            |
|                                  |                          | Gèrer les fichiers joints          | Modifier le filt     | re                 |                     |                                                            |
| □ N°                             | Adhe<br>(Toto            | rent<br>1:80)                      | Dernière<br>Adhésion | Tranche<br>d'âge   | Dernière<br>relance | Email                                                      |
| 095_95091500                     | AN(                      | ALAN                               | 2022/2023            | Jeune<br>(Ufolep)  | Aucune              | quit r, pas d'autorisation, autorisation<br>non-demandée ! |
| 095_95037075                     | AUB                      | NE HERVE                           | 2022/2023            | Adulte<br>(Ufolep) | Aucune              | aul doo.fr                                                 |

**Saison proposée :** par défaut, Affiligue.org propose le renouvellement des adhésions sur la saison en cours. A partir de début Juin, la période de pré-réadhésion pour la saison suivante étant disponible, Affiligue.org vous proposera de choisir entre la saison en cours et la saison à venir.

Saison 2023/2024

**Personne à contacter :** choisissez le responsable en charge de cette campagne de réadhésion que vos adhérents pourraient contacter. Il apparaîtra en signature du mail.

| Personne à contacter | <br>$\sim$ |
|----------------------|------------|
| (ayant un Email)     |            |

Affiligue.org vous proposer de choisir une personne parmi la liste des responsables de l'association et les gestionnaires Web supplémentaires

| Personne à             |     |               | ~ |
|------------------------|-----|---------------|---|
| contacter<br>(ayant un |     |               |   |
| Email)                 | BOI | @laposte.net) |   |
|                        | СО  | ge.fr)        |   |
|                        | DEL |               |   |
|                        | HUC | n)            |   |
|                        | LEC | .fr)          |   |
|                        | OU. | inge.fr)      |   |
|                        | PAN | j)            |   |

**Nombre de fichiers joints :** vous avez la possibilité de joindre un ou plusieurs fichiers à votre mail de campagne de réadhésion parmi ceux que vous avez géré dans le menu « Gestion des documents joignables à un mail »

| Nombre de fichiers | Aucun |
|--------------------|-------|
| joints             |       |

Pour ajouter un ou plusieurs documents, cliquer sur le bouton « Gérer les fichiers joints » :

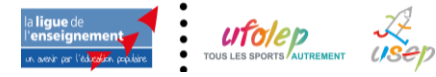

3/14

Campagne de réadhésion par mail sans papier

| CAMPAGNE DE                              | RÉADHÉSION PAR MAIL                                | ☆ |
|------------------------------------------|----------------------------------------------------|---|
| Paramètres de la campo                   | agne de réadhésion                                 |   |
| ID                                       | 57f0522led2b463eb616ba33bcca1b4d                   |   |
| Saison                                   | 2023/2024                                          |   |
| Personne à contacter<br>(ayant un Email) | PANI all.com)                                      |   |
| Nombre de fichiers<br>joints             | Aucun                                              |   |
| Filtre                                   | Adherents non réadhérés depuis la saison 2022/2023 |   |
| $\rightarrow$                            | Gèrer les fichiers joints Modifier le filtre       |   |

### Cliquer sur le bouton GERER LES FICHIERS JOINTS.

La fenêtre fait apparaitre les fichiers disponibles pour toutes les saisons ainsi que ceux définis comme étant rattachée à la saison de réadhésion souhaitée

| procédure_renouvellement_adultes.pdf |                                      |
|--------------------------------------|--------------------------------------|
|                                      |                                      |
|                                      | procédure_renouvellement_adultes.pdf |

**Filtre :** La campagne de réadhésion se fait par défaut sur les adhérents de la saison N-1 n'ayant pas renouvelés leur adhésion pour la saison en cours.

| Filtre | Adherents nor | n réadhérés | depuis | la saison | 2022/2 | 023 |
|--------|---------------|-------------|--------|-----------|--------|-----|
|--------|---------------|-------------|--------|-----------|--------|-----|

Vous avez la possibilité Cliquer sur le bouton MODIFIER LE FILTRE

| Filtre                        |                                                     | ×   |
|-------------------------------|-----------------------------------------------------|-----|
| Dernière saison de réadhésion | 2022/2023                                           | ~   |
| Tranche d'âge                 | Tous                                                | •   |
| Activité                      |                                                     | ~   |
|                               |                                                     |     |
|                               |                                                     |     |
|                               |                                                     |     |
|                               |                                                     |     |
|                               | Annuler Prendre en compte les modifications du filt | tre |

Vous pouvez choisir :

• La dernière saison de re-adhésion des adhérents à relancer Affiligue.org vous propose d'afficher la liste des adhérent.e.s à renouveler sur l'une des 2 dernières saisons

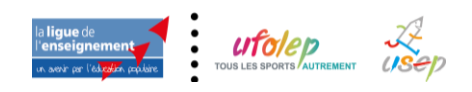

| Tranche d'âge | 2023/2024 | _ |
|---------------|-----------|---|
|               | 2022/2023 |   |

### La tranche d'âge

Affiligue.org vous propose de choisir de proposer le renouvellement aux adhérents d'une tranche d'âge :

| Activité |                |
|----------|----------------|
|          | Tous           |
|          | UFOLEP: Enfant |
|          | UFOLEP: Jeune  |
|          | UFOLEP: Adulte |

#### L'activité des adhérents

Affiligue.org vous propose que le mail soit reçu par les adhérent.e.s et licencié.e.s pratiquant une activité de l'association :

| Activité |                                       | ~ |  |  |  |
|----------|---------------------------------------|---|--|--|--|
|          | -                                     |   |  |  |  |
|          | Cyclo - Cyclosport (26012)            |   |  |  |  |
|          | Cyclo - Cyclotourisme (26013)         |   |  |  |  |
|          | Cyclo - Vélo-trial-bike trial (26015) |   |  |  |  |
|          | VIT on compétition (OPOLA),           |   |  |  |  |

### En fonction de vos choix, la liste de vos adhérent.e.s est triée automatiquement

### Choisir les adhérents qui vont recevoir votre mail :

La liste des adhérents d'après votre filtre de recherche affiche les informations suivantes :

| □ N°         | Adherent (Total:74) |       | Dernière<br>Adhésion | Tranche<br>d'âge   | Dernière<br>relance | Email                                                   |
|--------------|---------------------|-------|----------------------|--------------------|---------------------|---------------------------------------------------------|
| 095_95091500 | ANCI                | AN    | 2022/2023            | Jeune<br>(Ufolep)  | Aucune              | 9.fr, pas d'autorisation, autorisation non-demandée !   |
| 095_95037075 | AUBR                | RVE   | 2022/2023            | Adulte<br>(Ufolep) | Aucune              | o ofr                                                   |
| 095_95098930 | BEAU                | ENTIN | 2022/2023            | Adulte<br>(Ufolep) | Aucune              | c offr, pas d'outorisation, autorisation non-demandée ! |
| 095_95098932 | BEND                | KIM   | 2022/2023            | Adulte<br>(Ufolep) | Aucune              | hc om                                                   |

- Dernière adhésion = celle que vous avez choisi dans les filtres
- Tranche d'âges = celle de l'adhérent.e.
- **Dernière relance** = vous permet de savoir si l'adhérent a déjà reçu un mail de campagne de réadhésion
- email = Si l'adhérent à une adresse email non renseigné ou non vérifié, il apparait en rouge (pour chaque adresse email saisie, vous devez adresser à vos adhérentes une demande RGPD autorisant l'enregistrement de son mail personnel et comment ils souhaitent l'utiliser. A compter du 1<sup>er</sup> janvier 2021, les adresses emails non autorisées ne pourront plus être destinataire d'un email :

| Email personne                    | anc      | m               |
|-----------------------------------|----------|-----------------|
| Accord du titulaire de<br>l'Email | A Demand | er autorisation |

Pour que les adhérents reçoivent ce mail de campagne de réadhésion, cocher les cases à gauche correspondantes:

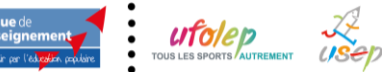

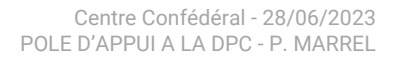

|   |              |                     |       | Dernière |
|---|--------------|---------------------|-------|----------|
|   | Nº           | Adherent (Total:74) |       | Adhésion |
|   | 095_95091500 | AN                  | N     | 2022/202 |
| 2 | 095_95037075 | AUI                 | /E    | 2022/202 |
|   | 095_95098930 | BEA                 | INTIN | 2022/202 |
|   | 095_95098932 | BEN                 | м     | 2022/202 |

Si vous souhaitez cocher les cases de toutes les adhérents pour relancer tout le monde, , il suffit de cocher la case en tête de liste :

|   | N°           | Adherent (Total:74) |       | Dernière<br>Adhésion |
|---|--------------|---------------------|-------|----------------------|
| • | 095_95091500 | AN                  | 10.00 | 2022/2023            |
| • | 095_95037075 | AUI                 |       | 2022/2023            |
| • | 095_95098930 | BEA                 | TIN   | 2022/2023            |

#### Attention :

Pour les adhérents n'ayant pas de mail, la case ne pourra pas être cochée.

Une fois terminé le choix des adhérents destinataires de la campagne de réadhésion, Cliquer en bas de page sur le bouton ENEGISTRER la préparation de cet envoi.

| 095_95053258 VII | EN | 2022/2023 | Jeune<br>(Ufolep)  | Aucune  | eric ail.fr, pas d'autorisation,<br>autorisation non-demandée ! |
|------------------|----|-----------|--------------------|---------|-----------------------------------------------------------------|
| 095_95096902 W   |    | 2022/2023 | Enfant<br>(Ufolep) | Aucune  | w ə.fr                                                          |
|                  |    | En        | registrer          | Annuler |                                                                 |

La nouvelle liste d'envoi que vous venez de créer apparait dans la fenêtre de gestion des campagnes de réadhésion par mail

| <b>.</b> | Date                | Saison    | Adherents sélectionnées                            | Contact | Statut |                              |
|----------|---------------------|-----------|----------------------------------------------------|---------|--------|------------------------------|
|          | 14/10/2023 14:04:00 | 2023/2024 | Adhérents non réadhérés depuis la saison 2022/2023 | MARREL  |        | 🖋<br>🖈 Envoyer demain à 7h00 |

L'utilisateur.trice peut consulter et modifier cette campagne en cliquant sur ce bouton CRAYON :

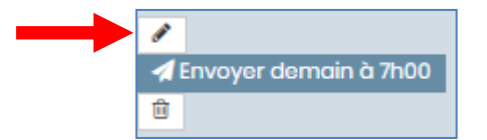

Si l'utilisateur.trice renonce à faire ce campagne de réaffiliation par mail, il doit cliquer le bouton de Poubelle pour le supprimer :

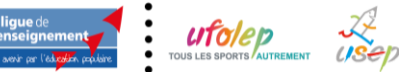

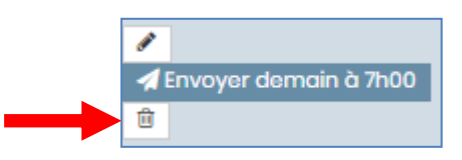

### Confirmer l'envoi de cette campagne :

Si l'utilisateur.trice êtes prêt à faire partir cette campagne par mail, il doit cliquer le bouton de confirmation d'envoi :

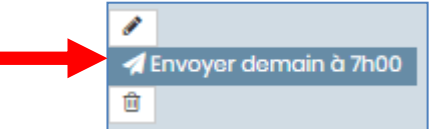

Le message de confirmation apparait en précisant le nombre d'associations/structures concernées :

| AVERTISSEMENT                                                                                                    | ×           |
|----------------------------------------------------------------------------------------------------|-------------|
| Vous avez lancé une campagne de réadhésion par mail à 1 Adherents/structures<br>Voulez-vous faire cet envoi maintenant ? |             |
|                                                                                                    | ANNULER OUI |

A la réponse OUI, la mention apparait « Validé » sur la ligne correspondant à votre nouvelle campagne suivie de la mention « en attente du serveur ».

| Date                | Saison    | Adherents sélectionnées                            | Contact | Statut                      | <b>F</b>                      |
|---------------------|-----------|----------------------------------------------------|---------|-----------------------------|-------------------------------|
| 14/10/2023 14:04:00 | 2023/2024 | Adhérents non réadhérés depuis la saison 2022/2023 | MARREL  | Validó le 14/10/23 14:20:00 | En attente traitement serveur |

Votre envoi sera traité automatiquement par le serveur de mail Affiligue.org le lendemain à 7h. Le mail sera envoyé automatiquement à chaque association de votre liste. Quand le mail sera effectivement transmis, la mention apparaitra sur votre liste en vert :

| Date              | Saison    | Adherents sélectionnées                            | Contact | Statut                      |                              |
|-------------------|-----------|----------------------------------------------------|---------|-----------------------------|------------------------------|
| 14/10/23 14:04:00 | 2023/2024 | Adhérents non réadhérés depuis la saison 2022/2023 |         | Validó lo 14/10/23 14:20:00 | Envoyó lo: 15/10/23 07:00:00 |

#### **Attention :**

Si le responsable choisit pour cet envoi n'a pas d'adresse email la campagne de réadhésion ne sera pas envoyée.

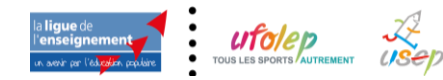

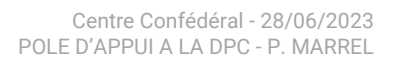

# **EXEMPLE DE MAIL**

Pour un adhérent Culturel ou un licencié Usep

| NOUVELLE<br>SAISON                                                                                                    |
|----------------------------------------------------------------------------------------------------|
|                                                                                                    |
| AMICALE LAIQUE NANTAISE<br>ADHESION 2023/2024                                                                                                    |
| Bonjour Pascal MAREM                                                                                                    |
| Notre association utilise le site Affiligue.org pour l'enregistrement de votre adhésion.                                                                                                    |
| Pour cette nouvelle saison, nous vous proposons de renouveler directement votre adhésion directement en ligne depuis votre espace personnel mis à votre disposition.                                                                                                    |
| <b>Je renouvelle maintenant mon adhésion</b><br>(lien sécurisé utilisable 48h sans identifiant de connexion)<br>-> CLIQUER ICI <-                                                                                                    |
| En respect du Règlement Général de Protection des Données personnelles, toute l'année, votre espace personnel est accessible avec votre numéro d'adhérent mentionné sur votre licence que nous vous avons remise pour vous permettre de consulter et modifier les données que vous nous avez communiqué lors de votre adhésion. |
| Le mot de passe de connexion s'obtient sur la page d'accueil du site en cliquant sur « J'ai mon identifiant ».                                                                                                    |
| Pour joindre l'association<br>Henri TEQ – 00 00 00 00 00 – email@test.fr                                                                                                    |
| Affiligue.org                                                                                                    |
| Outil de gestion de l'association affiliée et de ses adhérents.es proposé par :                                                                                                    |

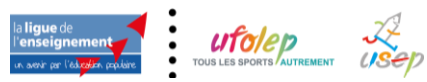

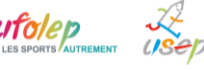

### Pour un licencié Ufolep

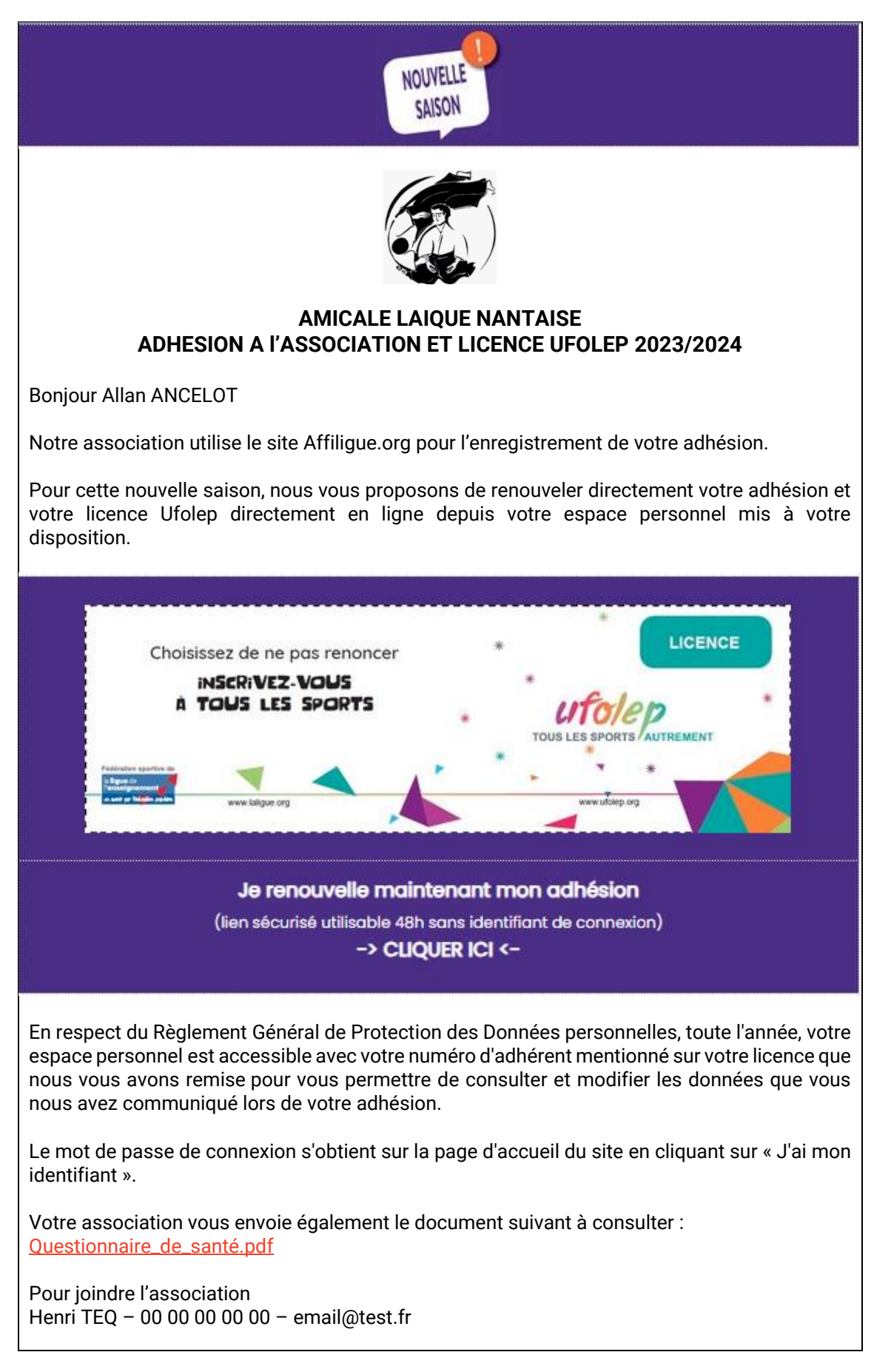

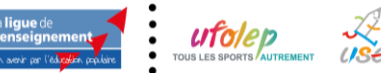

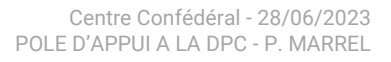

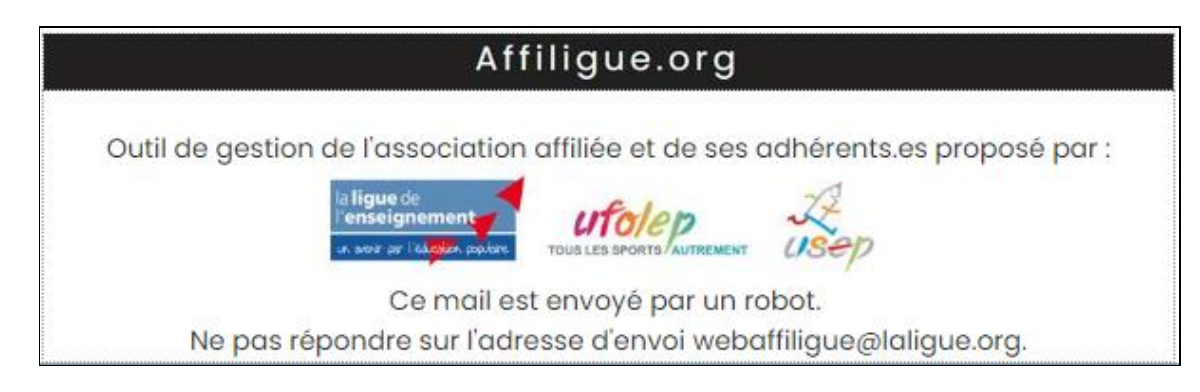

# **GESTION DES DOCUMENTS JOIGNABLES AU MAIL DE READHESION**

Vous pouvez enregistrer sur notre serveur des documents qui seront proposés en pièce jointe de vos mails.

Ouvrir le menu « Ecrire par mails aux adhérents => gestion des documents joignables à un mail »

| GESTION DES I        | DOCUMENTS JOIGNABLES À UN MAIL | ☆ |
|----------------------|--------------------------------|---|
| Liste des documents  |                                |   |
| Saison               | <b>M</b>                       | v |
| Recherche Ajouter un | document                       |   |
| Nom du document      | Saison                         |   |

Pour afficher la liste actuelle des documents existants, cliquer sur le bouton RECHERCHER

| Nom du document                           |               | Saison           |       |
|-------------------------------------------|---------------|------------------|-------|
| Informations de réadhésions 2020-2021.pdf | $\rightarrow$ | <u>2020/2021</u> | Q / X |

Pour chaque document disponible, vous pouvez :

- le consulter

- le supprimer

- identifier s'il est rattaché à une saison ce qui vous permettra de faire un tri de la liste par saison.

Pour ajouter un document, cliquer sur le bouton AJOUTER UN DOCUMENT

| GESTION DES DOCUMENTS JOIGNABLES À UN MAIL | ☆ |
|--------------------------------------------|---|
| Liste des documents                        |   |
| Saison                                     | • |
| Recherche Ajouter un document              |   |
| Nom du document Saison                     |   |

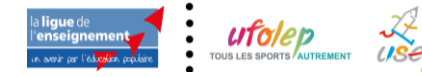

| GESTION DES DO      | DCUMENTS JOIGNABLES À UN MAIL | ☆ |
|---------------------|-------------------------------|---|
| Ajout d'un document |                               |   |
| Fichier à joindre   |                               |   |
|                     |                               |   |
|                     | Sélectionner le fichier       |   |
| Nom du document     |                               |   |
| Saison              | Toutes saisons                | • |
|                     | Enregistrer Annuler           |   |

### 1. Fichier à joindre

Commencer par choisir le document sur votre ordinateur en cliquant sur le bouton « Sélectionner le fichier »

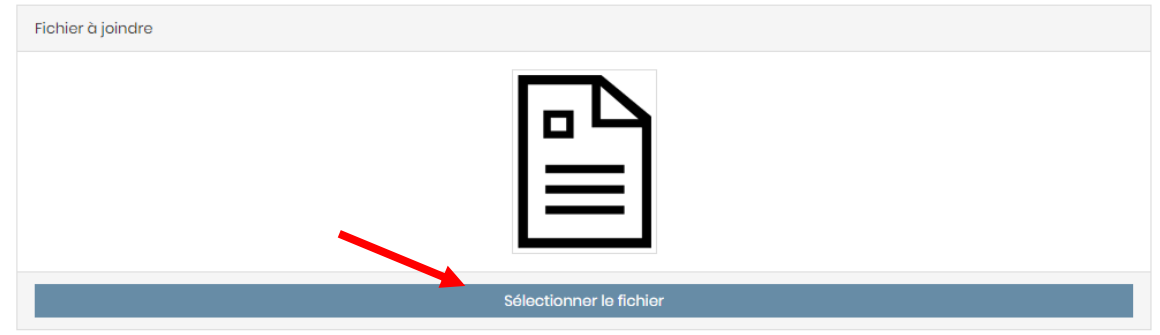

Affiligue.org affiche une fenêtre pour sélectionner le fichier sur votre ordinateur :

| > ` 🛧 🛅 > Ce        | PC > Documents                                   | ٽ ~              | 🔎 Rechercher da     | ins : Documen |
|---------------------|--------------------------------------------------|------------------|---------------------|---------------|
| Organiser 👻 Nouveau | dossier                                          |                  | 811                 | - 🔳 (         |
| Ce PC               | Nom                                              | Modifié le       | Туре                | Taille        |
| Bureau              | Apowersoft                                       | 16/04/2020 10:46 | Dossier de fichiers |               |
| Documents           | Zoom                                             | 22/04/2020 12:49 | Dossier de fichiers |               |
|                     | 21c6a3476b34c5737d89cdf74c33c6b729b              | 03/05/2020 13:55 | Adobe Acrobat D     | 63 Ko         |
| images              | ADHESION 2020-2021                               | 03/05/2020 13:57 | Document Micros     | 119 Ko        |
| Musique             | 🗐 Commande au magasin 2020                       | 03/05/2020 08:14 | Feuille Microsoft   | 14 Ko         |
| Objets 3D           | Honorabilité des bénévoles                       | 02/05/2020 08:01 | Document Micros     | 148 Ko        |
| 🕂 Téléchargement:   | Informations de réadhésions 2020-2021            | 03/05/2020 13:58 | Adobe Acrobat D     | 260 Ko        |
| Vidéos              |                                                  |                  |                     |               |
| 🏪 Disque local (C:) |                                                  |                  |                     |               |
| 🕳 Sdcard116Go (D: ♥ |                                                  |                  |                     |               |
| Nom                 | du fichier : Informations de réadhésions 2023-24 | 1                | Tous les fichiers   | `             |

Et cliquer sur le bouton OUVRIR Une prévisualisation de votre fichier apparait :

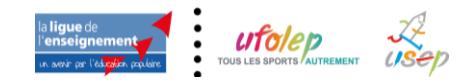

| Document.axd    | 1/1                                                                                                    | ¢ | ± | ē           |  |
|-----------------|----------------------------------------------------------------------------------------------------|---|---|-------------|--|
|                 | ADHESION 2023/24                                                                                                    |   |   |             |  |
|                 | Stage 1 Le privert siglement est deniré à définit le leux susseur d'une pet - La CORI e et d'autre pet - L'adhetet » en sus « Représentant legal « denart le sums susseur en susseur. 1. Représent d'autre : L'adhetet de définit le leux susseur d'une pet - La CORI e et d'autre pet e la définit pet en de non ensignent à Le représentation de la définit le susseur d'une pet e la petitique de la destinit le susseur d'autre pet e la petitique de la destinit susseur d'une petitique de la destinit le susseur d'autre petitique de la destinit le susseur d'autre petitique de la destinit le susseur d'autre de la petitique de la destinit le susseur de la petitique de la destinit le susseur de la petitique de la destinit le susseur le susseur de la petitique de la destinit le susseur de la petitique de la destinit le susseur le susseur le susseur de la petitique de la destinit le susseur de la petitique de la destinit le susseur le susseur le susseu |   |   | ⊕<br>+<br>- |  |
|                 | 💼 Enlover lo fichier                                                                                                    |   |   |             |  |
| Nom du document | Informations de réadhésions 2023-24 pdf                                                                                                    |   |   |             |  |
|                 |                                                                                                    |   |   |             |  |

### Remarque :

Les formats de fichiers acceptés sont Word, Excel, PDF et image. La taille ne doit pas dépasser 10 Mo. Pour les fichiers Excel, Affiligue.org n'affichera pas de prévisualisation du contenu du document.

#### 2. Nom du document

Affiligue.org a importé le nom du document :

| Nom du document | nformations de réadhésions | 2023-24 | .pdf |
|-----------------|----------------------------|---------|------|
|-----------------|----------------------------|---------|------|

C'est le nom qui s'affichera dans les mails envoyés aux adhérents. Vous pouvez le modifier si nécessaire

### 3. Saison du document

Pour faciliter la gestion des documents, vous pouvez indiquer s'il est ou non rattaché à la saison 2023/2024

Saison Toutes saisons

Par exemple, pour le document « Informations de réadhésion 2023/2024 » : il est rattaché à la saison 2023/2024,

Quand vous avez terminé, cliquer sur le bouton ENREGISTRER. Votre fichier apparait dans la liste des fichiers disponibles :

| Nom du document                         | Saison  |       |
|-----------------------------------------|---------|-------|
| Informations de réadhésions 2023-24 pdf | 2023/24 | Q 💉 🗙 |

Il sera maintenant disponible dans l'onglet « Fichier à joindre » de vos futurs mails :

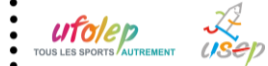

| Corps du message | Fichiers joints               |
|------------------|-------------------------------|
| 2023-24          |                               |
| Information      | ns de réadhésions 2023-24 pdf |
|                  |                               |

#### 4. Suppression du document

Tant que votre document est dans la liste, son lien est actif. C'est-à-dire qu'une personne ayant reçu un mail avec cette pièce jointe il y a plusieurs mois pourra toujours accéder au document.

Pour supprimer un document d'une saison précédente, cliquer sur la croix rouge :

| Nom du document                             | Saison    | •          |
|---------------------------------------------|-----------|------------|
| Adhésion Licence Ufolep                     | 2020/2021 | <b>Q</b> × |
| Plaquette utilisation Webaffiligue          | 2020/2021 | Q X        |
| Renouveler son Affiliation par webaffiligue | 2020/2021 | Q X        |
|                                             |           |            |

Un message apparait pour vous demander de confirmer la suppression qui sera définitive et le lien vers le document ne fonctionnera plus :

| Confirmation de la suppression d'un document                                                                                   |  |  |  |  |  |
|----------------------------------------------------------------------------------------------------|--|--|--|--|--|
| Etes-vous sûr de vouloir supprimer ce document pour qu'il soit ni téléchargeable, ni joignable à un nouveau Email ?<br>Oui Non |  |  |  |  |  |
|                                                                                                    |  |  |  |  |  |

Répondez oui.

### 5. Lien vers le document

Le document est enregistré sur notre serveur avec un lien internet.

| Nom du document                            | Saison    |     |
|--------------------------------------------|-----------|-----|
| Adhésion Licence Ufolep                    | 2023/2024 | Q X |
| Plaquette utilisation Webaffiligue         | 2023/2024 | Q X |
| Renouvelesson Affiliation par webaffiligue | 2023/2024 | Q X |

Cliquer sur le nom du document, un nouvel onglet va s'ouvrir dans votre navigateur internet pour afficher le fichier. Le lien vers le fichier apparait

| Gestion des documents joignable x Diapositive 1                                                                                                    | ×                                        |   | - 🗆 X                     |
|----------------------------------------------------------------------------------------------------|------------------------------------------|---|---------------------------|
| $\leftarrow$ $\rightarrow$ C i affiligue.org/files.axd?filesid=0ZOAW80fELE=                                                                                                    |                                          |   | * 🕓 🛛   🕀 🗄               |
| Diapositive 1                                                                                                    | 1/2                                      |   | ¢ ± =                     |
| Votre première connexion<br>Tapez https://www.affiligue.org<br>Sur la page d'accueil, cliquez sur le bouton<br>mes identifiants » et tapez votre numéro<br>présent sur votre carte ou licence. Cliquez su | « Recevoir<br>d'adhérent<br>ir le bouton | * | TOUS LES SPORTS AUTREMENT |

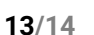

### Vous pouvez utiliser ce lien :

- dans un email envoyé de votre messagerie personnelle, sur une page de site internet, dans une lettre d'information communiqué par mail.
- quand vous voulez publiez un document trop lourd pour être envoyé par mail et que vous n'avez pas de site internet ou de cloud web (dossier partagé).

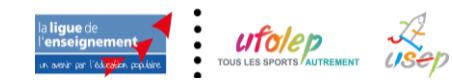